# BeoRemote One

BeoRemote One - BT

BANG & OLUFSEN

## Kære kunde

Denne vejledning indeholder yderligere oplysninger om BeoRemote One og beskriver dens funktioner i detaljer. Du kan bl.a. finde oplysninger om indstillinger.

Vejledningen opdateres regelmæssigt, så den f.eks. afspejler nye funktioner, der er blevet tilgængelige gennem softwareopdateringer.

Se desuden yderligere oplysninger om produktet under Ofte stillede spørgsmål (FAQ) på <u>www.bang-olufsen.com/customerservice</u>.

#### Daglig brug

#### Introduktion til BeoRemote One og denne veiledning, 4

Lær principperne bag din fjernbetjening at kende, og forstå vejledningen.

#### Parring af fjernbetjeningen med et Bluetooth-produkt, 5

Sådan får du din fjernbetjening til at kommunikere med et Bluetooth-produkt.

#### Brug af BeoRemote One, 7

Find ud af, hvordan du bruger displayet og knapperne på din fjernbetjening.

#### BeoRemote One i detaljer, 8

Find oplysninger om både daglig og avanceret betjening med din fjernbetjening.

#### Skift mellem produkter med BeoRemote One, 10

Sådan skifter du fra et produkt til et andet, hvis fjernbetjeningen er sat op til at betjene mere end ét produkt.

#### Indstilling af displayet, 11

Juster display-timeout og lysstyrke.

#### Vedligeholdelse, 12

Sådan skifter du batterier og rengør fjernbetjeningen.

#### Anvendelse sammen med Bluetooth-produkter

#### Få adgang til dit favoritindhold ved hjælp af MitValg-knapper, 13

Sådan tilpasser du fjernbetjeningen ved hjælp af MitValg-knapper.

#### Anvendelse sammen med IR-produkter

Få adgang til dit indhold ved hjælp af MitValg-knapper, 14 Sådan tilpasser du fjernbetjeningen ved

## hjælp af MitValg-knapper.

#### Tilpasning af fjernbetjeningen til IR-produkter, 15

Sådan viser, skjuler, omdøber og flytter du kilder og funktioner.

#### Tilføjelse af flere IR-produkter, 18

Sådan tilføjer du et produkt til menuen LIST på BeoRemote One og knytter det til en specifik option.

#### Brug af BeoRemote One sammen med et "Beo4" produkt – IR-betjening, 20

Sådan bruger du BeoRemote One til betjening af et Master Link TV eller musiksystem, som normalt betjenes med Beo4.

#### Avancerede indstillinger for IR-betjening, 23

Foretag avancerede indstillinger for IRbetjening. For eksempel kan du indstille IR-styrken for din fjernbetjening.

#### Avanceret brug

#### Skift fra Beo4 til BeoRemote One, 24

Find ud af, hvilke knapper du skal bruge på BeoRemote One, hvis du er vant til at bruge Beo4.

#### Avancerede indstillinger for BeoRemote One, 25

Foretag avancerede indstillinger for din fjernbetjening. Du kan f.eks. ændre menusproget eller nulstille din BeoRemote One til fabriksindstillingerne.

#### BeoLink opsætning, 26

Sådan får du vist og lytter til kilder fra et andet Bang & Olufsen produkt, når dine produkter er tilsluttet samme netværk.

## Introduktion til BeoRemote One og denne vejledning

BeoRemote One er en håndholdt fjernbetjening, som gør det nemt for dig at fjernbetjene dit Bang & Olufsen TV eller musiksystem.

Med BeoRemote One kan du både betjene Bluetooth- og IR-baserede produkter.

Displayet på BeoRemote One viser kilder eller funktioner, f.eks. TV, RADIO og Stand, eller endda Lys.

BeoRemote One fjernbetjeningen har flere funktioner, end antallet af knapper antyder. Ekstra kilder kaldes frem i BeoRemote One displayet ved hjælp af knapperne **TV** og **MUSIC**. Øvrige funktioner kan tilgås via knappen **LIST**.

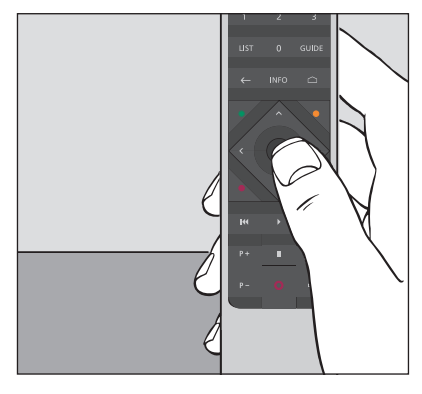

Den daglige betjening udføres ved et tryk på en enkelt knap på BeoRemote One eller ved at trykke på nogle få knapper i en logisk og enkel rækkefølge.

#### Symboler i denne vejledning

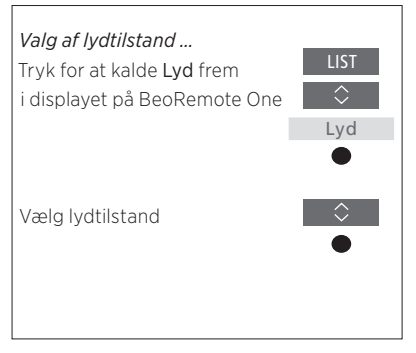

Eksempel på betjening med BeoRemote One.

#### Brug af fjernbetjening

- En mørkegrå knap, f.eks. **LIST**, indikerer en fysisk knap, du skal trykke på.
- En lysegrå displaytekst, f.eks. Lyd, indikerer en tekst på BeoRemote One displayet. Tryk på knapperne LIST, TV eller MUSIC på BeoRemote One for at få vist displayteksten. Teksten vises i displayet på BeoRemote One. Du kan få vist eller skjule displaytekster for LIST, TV og MUSIC samt omdøbe displaytekster. Se mere på side 15 og 16.
- Centerknappen er illustreret med ●, der bruges i betjeningssammenhænge, når du skal trykke på centerknappen.

## Parring af fjernbetjeningen med et Bluetooth-produkt

For at betjene et Bluetooth-produkt skal du først kontrollere, at din fjernbetjening er parret med produktet. BeoRemote One synkroniserer dernæst forskellige indstillinger med det parrede produkt og gør det dermed lettere at genkende og vælge mellem kilder og funktioner på displayet.

Parring bruges ikke til IR-baserede produkter. Derfor bør du springe over parringsprocessen under den første opsætning. Læs mere om mulighederne for at programmere funktioner for IR-produkter på <u>side 19</u>.

Ved parring af BeoRemote One med et Bluetooth-produkt viser det pågældende produkt sit produktnavn på fjernbetjeningens display. Indstillinger for kilder og forskellige funktioner foretages så typisk i Bluetoothproduktet i stedet for i fjernbetjeningen.

Du kan parre din fjernbetjening med otte Bluetooth-produkter, og et Bluetoothprodukt kan parres med fem Bluetoothfjernbetjeninger.

#### Parring eller fjernelse af parring

Afhængigt af din opsætning skal der bruges forskellige indstillinger, for at interaktionen kan lykkes. Det gælder dog for alle opsætninger med et Bluetooth-produkt, at du skal parre din fjernbetjening med produktet for at kunne betjene det.

#### Førstegangsopsætning af fjernbetjeningen

Inden du foretager den første opsætning af din fjernbetjening, skal du kontrollere, at dit produkt er koblet til strømmen, og hvis det allerede er i brug, skal du desuden aktivere parring på dit Bluetooth-produkt.\*

Sæt friske batterier i fjernbetjeningen\*\*, og stil eller sæt dig foran produktet.

Indstil det foretrukne sprog, når velkomstskærmen ikke længere vises på displayet.

Hvis parring er aktiveret på et Bluetooth-produkt, foretages denne.\*\*\*

Din fjernbetjening er nu klar til brug.

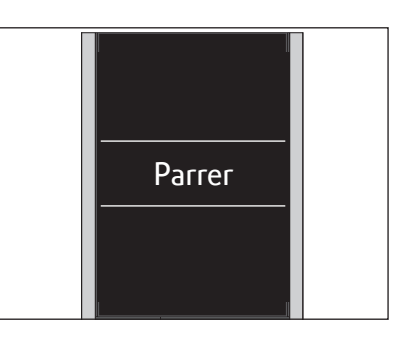

\*Se guiden til dit Bluetooth-produkt for mere information om, hvordan du aktiverer produktet til parring.

\*\*Se lynvejledningen til fjernbetjeningen eller produktet for oplysninger om, hvordan du sætter batterier i fjernbetjeningen.

\*\*\*Hvis dit Bluetooth-produkt ikke er aktiveret til parring, går din fjernbetjening automatisk i parringstilstand. Parringen vil så finde sted, når dit Bluetooth-produkt sluttes til strømmen og aktiveres til parring. Hvis dit produkt ikke er et Bluetooth-produkt, skal du vælge **Spring over parring**.

Fjernbetjeningen bliver i parringstilstand, selvom displayet slukkes.

Fortsat ...

Parring af en fiernbetiening, der allerede

#### er i brug Det er også muligt at fjerne parringen mellem Se navnet på BeoRemote One, som det vises Hvis du ønsker at parre en BeoRemote One, din fjernbetjening og et Bluetooth-produkt. på det produkt, du har parret det med. der allerede er i brug, med et andet Bluetooth-produkt, skal du både aktivere din Tryk for at kalde Indstillinger Tryk for at kalde Indstillinger fjernbetjening og det pågældende produkt frem i displayet på frem i displayet på Indstillinger BeoRemote One Indstillinger til parring. Se i vejledningen til produktet, BeoRemote One hvordan du aktiverer det til parring. Tryk for at kalde Indstillinger Tryk for at kalde Parring frem Tryk for at kalde Parring frem frem i displayet på Parring Parring BeoRemote One Indstillinger Tryk for at kalde Fjern frem Tryk for at kalde Navn frem Tryk for at kalde Parring frem Fjern Navn Parring Vælg det produkt, der ikke Navnet på fjernbetjeningen Tryk for at kalde Parring frem længere skal være parret, fra vises og parre den med det fundne Par listen over parrede produkter produkt Tryk for at bekræfte. Produktet er ikke længere Der vises en meddelelse, når parret med fjernbetjeningen produkterne er parret Bemærk, at du også bør fjerne parringen med fjernbetjeningen i dit produkt. Se flere

oplysninger i vejledningen til produktet.

Fiernelse af parring til fiernbetiening

Se navnet på BeoRemote One

6

| Displayet på BeoRemote One viser tilgængelige<br>kilder og funktioner                                                                  | TV<br>HOMEMEDIA | ↓<br>Viser tekst i fokus<br>Hvis displayteksten fylder mere end én linje,<br>ruller den ind fra højre for at få vist al tekst,<br>når teksten er i fokus |
|----------------------------------------------------------------------------------------------------|-----------------|----------------------------------------------------------------------------------------------------|
| Ved tryk på knappen <b>TV</b> vises en<br>liste over TV-kilder.<br>Ved tryk på knappen <b>MUSIC</b> vises<br>en liste over musikkilder |                 | <i>MitValg-knapperne er genveje til brugerdefinerede funktioner</i>                                                                                      |
|                                                                                                    | 1 2 3           | такпаррет                                                                                                    |
| Ved tryk på knappen <b>LIST</b> vises en liste over<br>funktioner, der er relateret til den aktive kilde                               | ← INFO □        | Knapper til funktioner som Programoversigt<br>og Information samt til menunavigation på<br>den valgte kilde                                              |
| Knapper til menunavigation og betjening af<br>produkter af andet mærke via en Peripheral<br>Unit Controller                            |                 | <b>Centerknap</b> til at vælge med                                                                                                    |
| Knapper til afspilning og genafspilning                                                                                                | P+ II ⊄+        |                                                                                                    |
| Knap til skift mellem kanaler og stationer                                                                                             | P- 0 4-         | Knap til regulering af lydstyrke. Tryk i midten af<br>knappen for at slå lyden fra. Tryk igen for at slå<br>lyden til<br>Standbyknap                     |
|                                                                                                    | BANG & OLUFSEN  |                                                                                                    |
|                                                                                                    |                 |                                                                                                    |

## BeoRemote One i detaljer

Daglig og avanceret betjening med knapperne på BeoRemote One Knapperne på BeoRemote One er grupperet logisk, så de er lette at betjene.

- TV ... viser de tilgængelige TV-kilder, du kan tænde for, i displayet på BeoRemote One. Brug ∧ eller ∨ til at gå trinvist gennem listen, og tryk på centerknappen for at aktivere en kilde.
- MUSIC ... viser tilgængelige musikkilder, som du kan tænde for, i displayet på BeoRemote One. Brug ∧ eller ∨ til at gå trinvist gennem listen, og tryk på centerknappen for at aktivere en kilde.
- MitValg-knapper \$8, \$8, 88, 88, 88 ... Med et langt tryk gemmes den aktuelle opsætning, f.eks. kilde, lyd og billedindstillinger. Med et kort tryk vælges den. Læs mere på <u>side</u> <u>13</u>, hvis du betjener et Bluetooth-produkt, og på <u>side 14</u>, hvis du betjener et IR-produkt.
- Talknapperne ... 0-9 bruges til indtastning af tal, f.eks. for at vælge en specifik TV-kanal eller radiostation.
- LIST... viser ekstra funktioner og produkter i displayet på BeoRemote One. Brug ∧ eller ∨ til at gå op eller ned på listen, og tryk på centerknappen for at vælge et punkt.\* Hvis du går ud af menuen LIST og trykker på LIST igen efter et kort stykke tid, kan det være nødvendigt at trykke på LIST en gang mere for at få vist toppen af menuen.
- ← ... gør det muligt at gå tilbage gennem menuerne og listerne på BeoRemote One. Med et langt tryk lukkes menuer og lister på BeoRemote One.

INFO ... kalder programinformation for dit Bang & Olufsen TV frem.

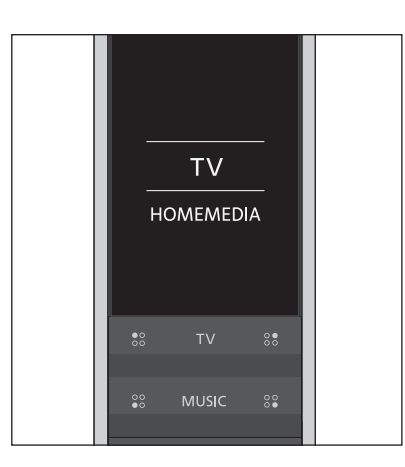

\*Hvis du har valgt Lys eller Styring i menuen LIST, kan du trykke på > for at få adgang til de funktioner, der er knyttet hertil.

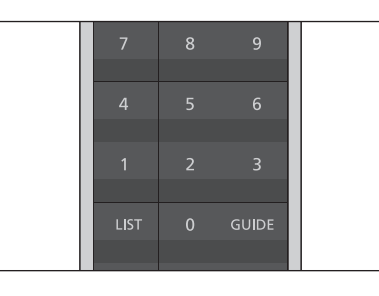

#### GUIDE ... kalder programoversigten på dit Bang & Olufsen TV frem.

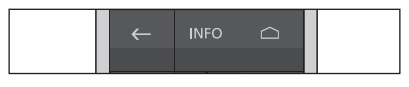

☐ ... kalder skærmmenuerne til dit Bang & Olufsen TV frem.

Fortsat ...

- <, >, ~ og ~ ... med pil til venstre, højre, op og ned kan du navigere i menuer og i displayet på BeoRemote One. Brug < til at gå tilbage til det forrige niveau/punkt. Brug > til at åbne en liste over indstillinger eller foretage et valg.
- (Centerknappen) ... gør det muligt at vælge eller aktivere en menu eller et punkt.
- (Farvede knapper) ... gør det muligt at vælge farvespecifikke funktioner.
   vejledningen til dit Bang & Olufsen produkt beskrives, hvornår og hvordan du skal bruge knapperne.
- Ger → … Søg trinvist frem eller tilbage. Knapperne har forskellige funktioner afhængigt af dit Bang & Olufsen TV eller musiksystem. Se vejledningen til dit system for yderligere oplysninger.
- (Play) ... Start afspilning af et musiknummer, en fil eller en optagelse, eller start genafspilning.
- II (Pause) ... Sæt afspilning af et program eller en optagelse på pause.
- **P + /P -** ... Gå trinvist gennem TV-kanaler og radiostationer.
- O (Standby) ... Sæt produktet på standby. Med et langt tryk sættes alle produkter i dit system på standby.

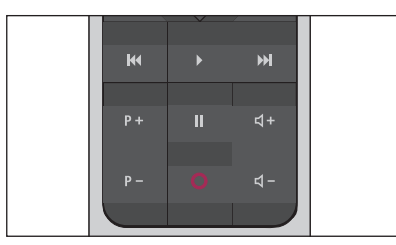

↓ +/↓ -... gør det muligt at regulere lydstyrken. Tryk i midten af knappen for at slå lyden i højttalerne fra. Tryk en gang til for at slå lyden til igen.

9

## Skift mellem produkter med BeoRemote One

Normalt kan du aktivere en kilde ved at trykke på f.eks. **TV** eller **MUSIC** og finde den relevante kilde på fjernbetjeningen. Har du derimod flere produkter, skal du vælge produktet, før du kan betjene dets kilder. Skift mellem produkterne ved hjælp af **LIST**.

Skift mellem produkter ...

Tryk for at kalde det aktuelle produkt, f.eks. **BeoVision**, frem i menuen LIST i displayet på BeoRemote One

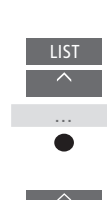

Vælg det ønskede produkt\*, f.eks. **BeoVision(2)** som Network Link TV, eller **Beo4 AUDIO** som "Beo4" musiksystem

Tryk, og vælg en kilde, f.eks. Mediecenter

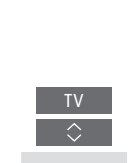

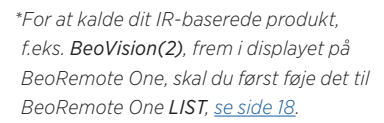

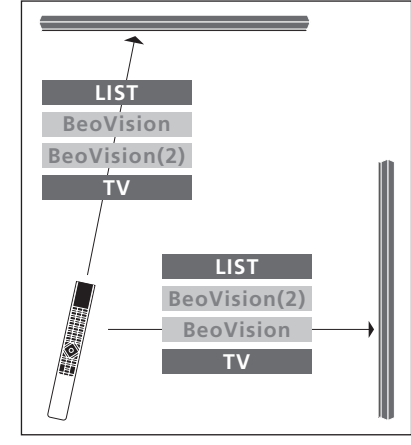

Eksempel på brug af fjernbetjeningen til skift fra et TV med Network Link til et andet.

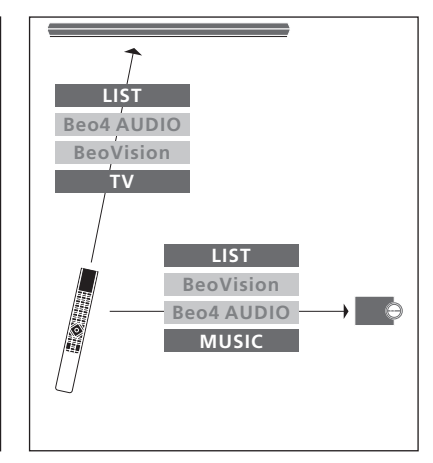

Eksempel på brug af fjernbetjeningen til skift mellem et TV med Network Link og et musiksystem med Master Link.

## Foretag displayindstillinger

#### Indstillinger for display på BeoRemote One

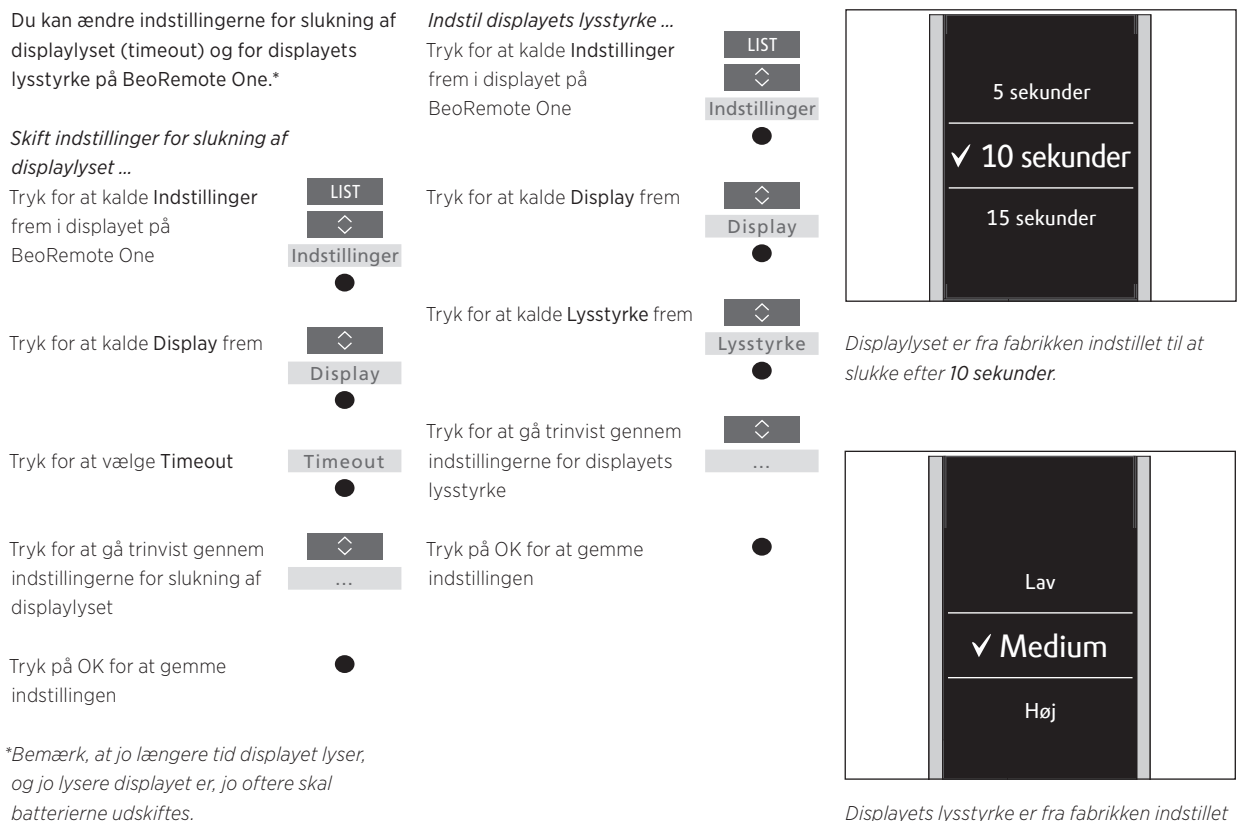

Displayets lysstyrke er fra fabrikken indstillet til **Medium**.

## Vedligeholdelse

#### Udskiftning af batterierne i BeoRemote One

Når advarslen om lavt batteriniveau vises i BeoRemote One displayet, skal batterierne udskiftes.

BeoRemote One kræver to AAA-batterier (1,5 volt).

Udskift batterierne som vist i lynvejledningen til BeoRemote One.

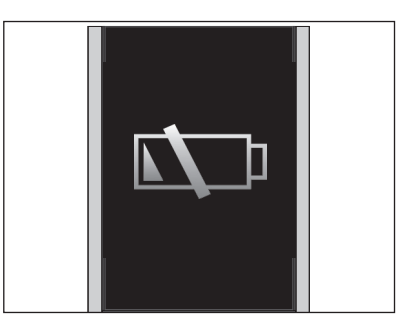

Når advarslen om lavt batteriniveau vises i displayet, kan du ikke bruge displayfunktionerne, før du har skiftet batterierne.

#### Rengør BeoRemote One

Tør BeoRemote One af med en blød, fnugfri, fugtig klud, som er vredet hårdt op. Bemærk! Brug aldrig sprit eller andre opløsningsmidler til rengøring af fjernbetjeningen!

## Få adgang til dit favoritindhold ved hjælp af MitValg-knapper – Bluetooth-produkter

Du kan tilpasse din BeoRemote One ved hjælp af **MitValg**-knapperne og knapperne **TV** og **MUSIC**.\* Du kan gemme et billede af en aktuel billedog lydoplevelse, så du hurtigt kan genskabe den med et enkelt tryk på en knap. Se flere oplysninger i vejledningen til dit TV.

Du kan også knytte en kilde til en af MitValg-knapperne og bruge knappen til direkte aktivering af kilden.

Bemærk, at ikke alle produkter understøtter MitValg-funktionen. Se flere oplysninger i vejledningen til produktet.

\*Knapperne TV og MUSIC kan tilpasses på samme måde som MitValg-knapperne, og det vil stadig være muligt at vælge kilder fra de lister, der vises i displayet på fjernbetjeningen.

#### Gem og brug et skærmbillede

Du kan gemme op til seks billeder, som kan aktiveres med **MitValg**-knapperne og knapperne **TV** og **MUSIC**. Dette kræver, at TV'et er tændt, og at en kilde er valgt. Et skærmbillede indeholder de indstillinger, der er foretaget for den valgte kilde, f.eks. standpositioner og højttalergruppe.

#### Gem et skærmbillede ... Tryk på en af MitValgknapperne, TV eller MUSIC, og hold den nede for at gemme den aktuelle visning eller afspilning.

Der vises en menu på skærmen, hvor du kan vælge specifikke indstillinger, der kan knyttes til skærmbilledet

Hvis du gemmer et skærmbillede med en knap, hvor der allerede er gemt et skærmbillede, overskrives dette af det nye skærmbillede.

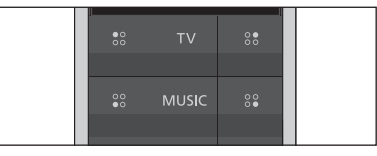

Brug **MitValg**-knapperne og **TV**- og **MUSIC**knapperne til at få adgang til dit favoritindhold med et enkelt tryk.

#### Brug et skærmbillede ...

Tryk på knappen til det ønskede skærmbillede

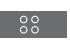

Hvis den enhed, der er gemt som et skærmbillede, ikke længere er tilgængelig, vil skærmbilledet stadig blive kaldt frem, men den afspillende enhed vil følge den normale adfærd for den valgte kilde. Du kan tilpasse BeoRemote One ved hjælp af **MitValg-knapperne**. Du kan gemme et skærmbillede af en aktuel TV-visning eller afspilning og derefter hurtigt kalde den frem igen med et enkelt tryk på en knap. Se flere oplysninger i vejledningen til dit TV.

Du kan også knytte en kilde til en af MitValg-knapperne og bruge knappen til direkte aktivering af kilden.

Bemærk, at ikke alle produkter understøtter MitValg-funktionen. Se flere oplysninger i vejledningen til produktet.

#### Gem og brug et skærmbillede

Du kan gemme op til fire billeder, som kan aktiveres med **MitValg**-knapperne. Dette kræver, at TV'et er tændt, og at en kilde er valgt.

Et skærmbillede indeholder de indstillinger, der er foretaget for den valgte kilde, f.eks. standpositioner og højttalergruppe.

#### Gem et skærmbillede ...

Hold en af **MitValg**-knapperne nede for at gemme den aktuelle visning eller afspilning.

Hvis du gemmer et skærmbillede med en knap, hvor der allerede er gemt et skærmbillede, overskrives dette af det nye skærmbillede.

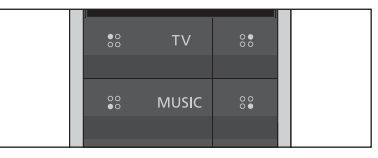

Brug **MitValg**-knapperne til at få adgang til indhold med et enkelt tryk på en knap.

#### Brug et skærmbillede ...

Tryk på knappen til det ønskede skærmbillede

Hvis den enhed, der er gemt som et skærmbillede, ikke længere er tilgængelig, vil skærmbilledet stadig blive kaldt frem, men den afspillende enhed vil følge den normale adfærd for den valgte kilde.

#### Brug en MitValg-knap til en specifik kilde

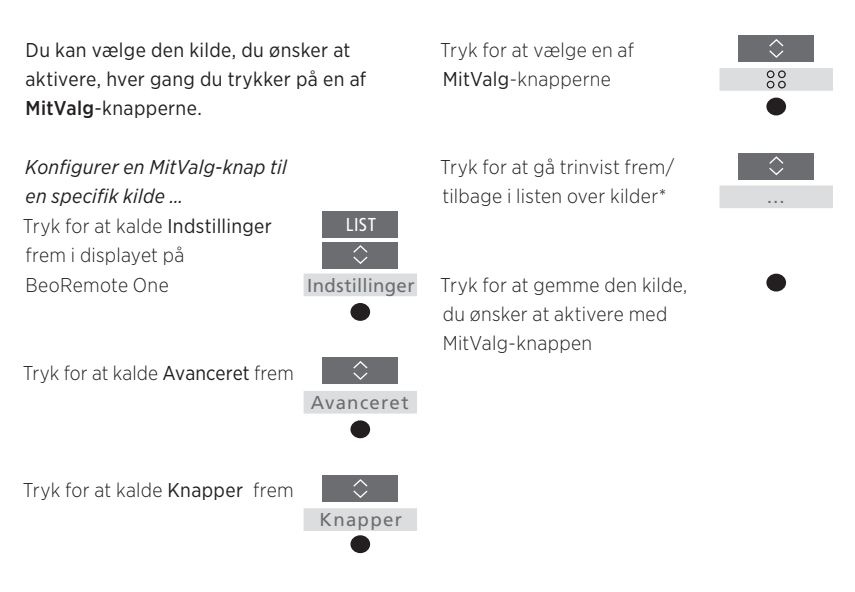

\*Vælg MitValg øverst på listen, hvis du vil bruge knappen til at gemme et skærmbillede i stedet. Skærmbilledfunktionen er ikke tilgængelig, når du bruger BeoRemote One til betjening af et "Beo4" produkt.

14

## Tilpasning af fjernbetjeningen til IR-produkter

BeoRemote One skelner mellem to primære kildetyper til det produkt, du betjener. Knappen TV giver dig adgang til TV-kilder, og knappen MUSIC giver dig adgang til musikkilder. Hvis dine produkter er forbundet i en BeoLink opsætning, kan du også få adgang til tilsluttede kilder (markeret med et linksymbol E), hvis de er tilgængelige. Du kan finde yderligere oplysninger om tilsluttede kilder på <u>side 26-31</u>.

Hvilke kilder der er tilgængelige, afhænger af dit produkt og din opsætning. Knappen LIST vedrører den kilde, du har valgt.

Du kan trykke på knappen **LIST** for at få adgang til flere betjeningsfunktioner for den aktive kilde – akkurat som hvis du kaldte flere knapper frem.

Du kan tilpasse en BeoRemote One, så den passer til dit produkt. Du kan vise/skjule og omdøbe kilder eller funktioner for knapperne **TV, MUSIC** og **LIST** for hver primære kilde og ændre den rækkefølge, som disse ekstra funktioner vises i, når du kalder dem frem.

#### Vis/skjul kilder eller funktioner

Du kan få vist eller skjule kilder, der vises, når man trykker på knapperne **TV** eller **MUSIC**. Du kan også få vist eller skjule funktioner for knappen **LIST** vedrørende TV- og MUSIC-kilder.

Bemærk, at hvis alle kilderne er skjulte, er der ingen tilgængelige kilder, når der trykkes på knapperne **TV** og **MUSIC**.

*Vis/skjul kilder eller funktioner til knapperne* TV, MUSIC *eller* LIST ...

Tryk for at kalde **Indstillinger** frem i displayet på BeoRemote One LIST Indstillinger

Vis

Tryk for at vælge den liste, du ønsker at redigere: TV-kilder, MUSIC-kilder, LIST til TV eller LIST til MUSIC

Tryk for at vælge Vis

Tryk for at vælge den kilde eller funktion, der skal vises eller skjules

Tryk for at skifte mellem vis ✓ eller skjul (ingen markering)

Fortsæt med den næste kilde eller funktion, der skal vises eller skjules. Eller ...

...tryk for at gå tilbage gennem tidligere menuer, eller hold nede for at gå helt ud af menuen

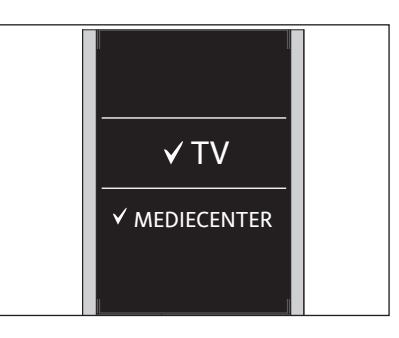

Du kan tilføje et eller flere punkter, der skal vises i listerne på BeoRemote One.

#### Omdøb kilder eller funktioner

Du kan omdøbe de kilder, der skal vises, når du trykker på knapperne TV og MUSIC. Du kan også omdøbe funktioner til knappen LIST, som er tilknyttet til hver kilde, LIST til MUSIC og LIST til TV.

.Hvis det sprog, du har valgt for displayet, ikke tilhører de latinske sprog, får du vist en liste over forudindstillede navne, du kan vælge mellem.

Omdøb en kilde eller funktion\* til knapperne

TV, MUSIC og LIST ... Tryk for at kalde Indstillinger frem i displayet på BeoRemote One

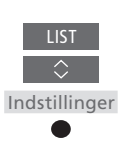

Tryk for at få adgang til listen over kilder eller funktioner, du kan omdøbe: TV-kilder, MUSIK-kilder, LIST til TV eller LIST til MUSIC

Tryk for at kalde Omdøb frem

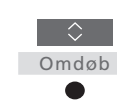

Tryk for at vælge den kilde eller funktion\*, du vil omdøbe\*\*, f. eks. WEBMEDIA

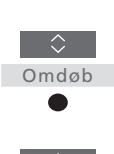

Tryk for at skifte mellem tegn\*\*\* og ikonerne i slutningen af bogstavlinjen\*\*\*\*. Eller ...

... tryk for at gå trinvist gennem den eksisterende navneliste

Tryk for at vælge et tegn, tal eller symbol\*\*\*\* eller et navn i den eksisterende liste\*\*\*\*

Tryk for at slette\*\*\*\*\* det sidste tegn, tal eller symbol, eller hold nede for at fjerne al tekst

Tryk for at finde ikonet for Gem ✓, så du kan gemme navnet

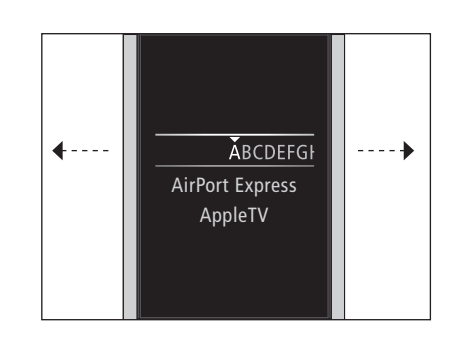

\*Hvis du i stedet vil omdøbe et produkt, skal du trykke på LIST for at kalde Indstillinger frem. Vælg Avanceret, og kald Produkter frem. Følg anvisningerne for at omdøbe dit produkt. \*\*Når du omdøber en kilde i BeoRemote One. kan det være en god idé også at omdøbe kilden i TV'et eller musiksystemet, hvis det er muligt. \*\*\*Du kan kun bruge latinske tegn ved

navngivning af kilder eller funktioner. Hvis et tegn indeholder særlige symboler, kan du trykke på centerknappen og holde den nede, mens tegnet er fremhævet. Så får du adgang til en liste over specialtegn, du kan vælge imellem. \*\*\*\*Brug ikonerne i slutningen af bogstavlinjen til at skifte mellem store/små bogstaver 🗛 og få adgang til symbolerne #+= Slet 🗙 og Gem√.

\*\*\*\*\*Du kan også indtaste numre ved hjælp af BeoRemote Ones taltaster 0 til 9.

#### Flyt kilder eller funktioner

Du kan ændre den rækkefølge, som de anførte kilder vises i, når du trykker på knappen **TV** eller **MUSIC** for det produkt, du betjener. Du kan også flytte funktionerne under knappen **LIST**, som er dedikeret til hver kilde, **LIST til MUSIC** og **LIST til TV**. Bemærk, at du ikke kan flytte menuen Indstillinger, som altid er placeret nederst på listen. Tryk for at flytte listen bag det valgte punkt✔

Tryk for at indsætte punktet på listen

Fortsæt med den næste kilde eller funktion, der skal flyttes. Eller ... • • • •

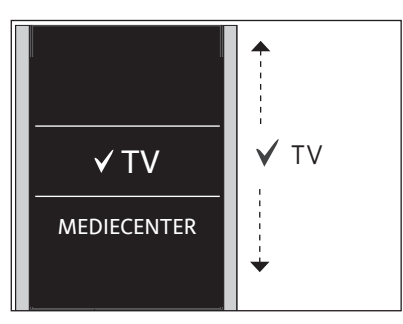

Flyt listen bag det valgte punkt ✓, og brug centerknappen til at sætte punktet på listen.

\*Hvis du ønsker at flytte et produkt i stedet, skal du trykke på LIST for at kalde Indstillinger frem. Vælg Avanceret, og kald Produkter frem. Følg anvisningerne for at flytte produktet. Bemærk dog, at det aktive produkt altid er placeret i toppen af LIST.

*Flyt en kilde eller funktion\*for knapperne* TV, MUSIC og LIST ...

Tryk for at kalde **Indstillinger** frem i displayet på BeoRemote One

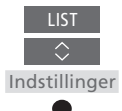

... tryk for at gå tilbage gennem menuerne, eller tryk og hold nede for at forlade menuen helt

Tryk for at få adgang til en liste over kilder eller funktioner, der kan flyttes, TV-kilder, MUSIKkilder, LIST til TV eller LIST til MUSIC

Tryk for at kalde Flyt frem

Tryk for at vælge den kilde\* eller funktion, der skal flyttes, f.eks. WEBMEDIA

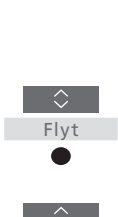

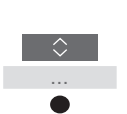

## Tilføjelse af flere IR-produkter

BeoRemote One er fra fabrikken kun konfigureret til brug sammen med et TV (som f. eks. BeoVision).

Hvis du vil bruge BeoRemote One sammen med en anden type Bang & Olufsen produkt, eller hvis du vil bruge den samme BeoRemote One til at betjene mere end ét produkt, skal produktet vises på BeoRemote Ones LIST, for at du kan vælge det.

De produkter, du kan betjene med BeoRemote One, er opdelt i tre typer:

- TV'er
   (standard BeoVision):
   8 forskellige produktoptioner
- Musiksystemer (standard BeoSound):
   8 forskellige produktoptioner
- "Beo4" produkter\* (standard
   Beo4 VIDEO, Beo4 AUDIO osv.):
   4 forskellige produktoptioner

Med optionsindstillingerne kan du betjene dine produkter individuelt vha. BeoRemote One. Hvis du f.eks. har to TV'er i samme rum, og de begge kan modtage kommandoer fra din BeoRemote One, skal du indstille hvert TV som et individuelt produkt og indstille det til de rigtige optioner.

De indstillinger, du foretager for din BeoRemote One, gemmes for det aktive produkt. Læs mere om, hvordan du skifter til et andet produkt, på <u>side 10</u>.

Bemærk! Hvis et Network Link produkt er beregnet til brug med Beo4, skal du i stedet sætte det op som et "Beo4" produkt. Læs mere på side <u>20-22</u>.

#### Trin 1 - Tilføj eller fjern et produkt i LIST

Hvis du vil betjene et nyt produkt med BeoRemote One, skal du først føje det til LIST for BeoRemote One, for at du kan vælge det.

Derefter skal du konfigurere det individuelle produkt til en specifik option i menuen **Produkt option**, så BeoRemote One kan genkende det som et individuelt produkt, <u>se side 19</u>.

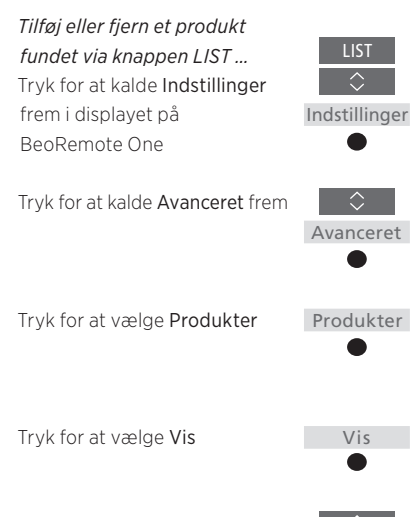

Tryk for at vælge produktet for at vise eller skjule, f.eks. BeoVision(2)

Tryk for at skifte mellem vis ✓ eller skjul (intet valgt)

Fortsæt med næste produkt, der skal vises eller skjules. Eller ...

... tryk for at gå tilbage gennem menuerne, eller tryk og hold nede for at forlade menuen helt

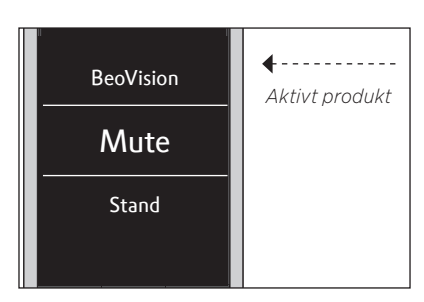

Når du har føjet et produkt til LIST, kan du altid finde det aktive produkt øverst i listen ved at trykke på LIST.

\*Læs mere om, hvordan du bruger et "Beo4" produkt med BeoRemote One, på <u>side 20-22</u>.

Bemærk, at du kan omdøbe et produkt eller ændre dets placering i listen, når du kalder det frem med knappen LIST. Dette gøres på samme måde som ved omdøbning eller flytning af kilder eller funktioner til knapperne TV, MUSIC og LIST, <u>se side 16</u> og <u>side 17</u>.

#### Trin 2 - Konfigurer dit produkt til den rigtige option

Hvis du bruger BeoRemote One til et nyt produkt eller flere produkter af samme type, f.eks. to TV'er, og kommandoerne fra BeoRemote One kan modtages af begge produkter, skal de forskellige produkter kunne genkende din BeoRemote One. Derfor skal du konfigurere dit produkt til en af de forskellige produktoptioner i menuen Produkt option.

Afhængigt af din opsætning kan du vælge, om produktet skal kunne modtage kommandoer fra BeoRemote One.

Se vejledningen til TV'et eller musiksystemet for oplysninger om, hvilken option du skal benytte.

Bemærk! Hvis et Network Link produkt er beregnet til brug med Beo4, skal du i stedet sætte det op som et "Beo4" produkt. Læs mere på side <u>20-22</u>.

#### Indstil produktet til en bestemt option med BeoRemote One ...

Ret din fjernbetjening mod IR-modtageren på det produkt, du vil indstille en option til. Afstanden mellem fjernbetjeningen og IRmodtageren må ikke overstige 0,5 meter.

| Tryk for at kalde <b>Indstillinger</b><br>frem i displayet på<br>BeoRemote One                                                          | LIST<br>Indstillinger |
|----------------------------------------------------------------------------------------------------|-----------------------|
| Tryk for at kalde <b>Avanceret</b><br>frem                                                                                              | ≎<br>Avanceret        |
| Tryk for at kalde <b>Produkt</b><br>option frem                                                                                         | Produkt     option    |
| Vælg, om produktet skal<br>indstilles til at reagere på IR,<br><b>Modtag IR</b> , eller til ikke at<br>reagere på IR, <b>Afvis IR</b> * | •<br>•<br>•           |
| Vælg det aktive produkt, f.eks.<br>BeoVision                                                                                            | ÷                     |
| Vælg en produktoption** til dit<br>produkt, f.eks. <b>BeoSound</b>                                                                      |                       |
| Vælg Send, og tryk på<br>centerknappen for at gemme<br>den valgte option                                                                | Send                  |

\* Vælg Modtag IR , hvis du ønsker, at dit produkt skal reagere på kommandoer fra din BeoRemote One, og Afvis IR, hvis du ikke ønsker, at dit produkt skal reagere på fjernbetjeningskommandoer.

\*\*For at få vist produktoptionen, f.eks. BeoSound, på displayet på BeoRemote One, når du trykker på LIST, skal du tilføje den til BeoRemote Ones LIST, se side 18.

BeoRemote One kan bruges til betjening af et Master Link TV eller musiksystem, som normalt betjenes med Beo4. For at kunne vælge produktet skal det vises i LIST på BeoRemote One. Hvis du vælger et "Beo4" produkt, indeholder LIST på BeoRemote One de samme funktioner som i LIST på Beo4. Du kan dog ikke vælge kilder via LIST. Læs mere om, hvordan du bruger BeoRemote One, hvis du er vant til Beo4, på <u>side 24</u>.

For at betjene dit "Beo4" produkt med BeoRemote One skal du først indstille det til den rigtige option, <u>se side 21</u>.

Hvis du bruger BeoRemote One til betjening af et "Beo4" produkt, er MitValg-knapperne konfigureret til de funktioner, som knapperne DTV, DVD, A.MEM og CD udfører på Beo4. Du kan til enhver tid ændre dette og konfigurere MitValg-knapperne til at aktivere en anden kilde direkte, <u>se side 22</u>. Men når du bruger BeoRemote One til at betjene et "Beo4 produkt", er det ikke muligt at bruge MitValg-knapperne og knapperne TV og MUSIC til at gemme et skærmbillede af en aktuel visning eller afspilning.

Du kan også aktivere en specifik kilde ved at trykke på knapperne **TV** og **MUSIC**, når BeoRemote One bruges til at betjene et "Beo4" produkt, <u>se side 22</u>.

Læs mere om, hvordan du skifter fra et "Beo4" produkt til en anden type produkt, på <u>side 10</u>.

#### Trin 1 - Tilføj eller fjern et "Beo4" produkt i menuen LIST

Hvis du vil bruge BeoRemote One til betjening af et "Beo4" produkt, skal du først føje produktet til menuen LIST på BeoRemote One.

Derefter skal du indstille produktet til den rigtige option, <u>se side 21</u>.

Bemærk, at du også kan omdøbe et produkt eller ændre dets rækkefølge i listen, når du kalder det frem med knappen LIST. Dette gøres på samme måde som ved omdøbning eller flytning af kilder eller funktioner til knapperne TV, MUSIC og LIST, <u>se side 16</u> og <u>side 17</u>.

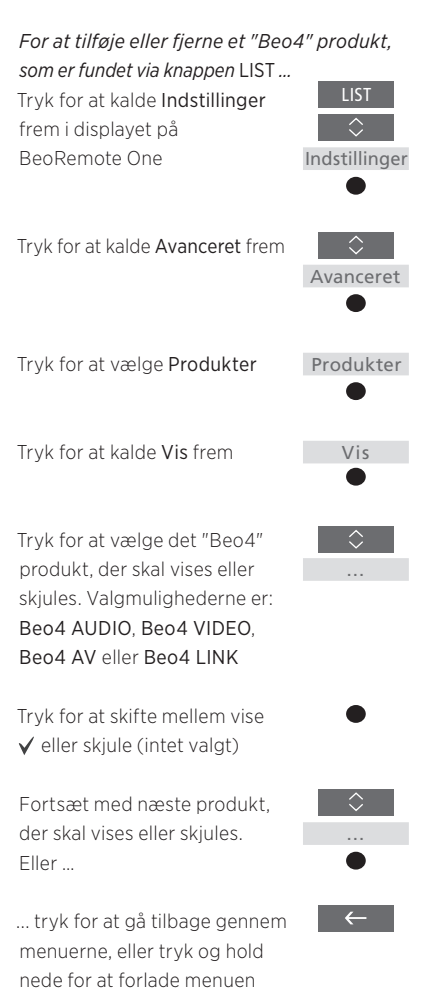

Beo4 VIDEO ✓ Beo4 AV Beo4 AUDIO

Vælg et af fire "Beo4" produkter, Beo4 VIDEO, Beo4 AV, Beo4 AUDIO, eller Beo4 LINK:

- Beo4 VIDEO bruges til et "Beo4" TV i option 1 eller 5.
- Beo4 AV bruges til et "Beo4" TV i option 2 eller 6.
- Beo4 AUDIO bruges til et "Beo4" musiksystem i option 1, 2, 5 eller 6.
- -Beo4 LINK bruges til et sekundært "Beo4" produkt, hvis der er placeret to TV'er eller musiksystemer i ét rum.

Bemærk! Hvis et Network Link produkt er beregnet til brug med Beo4, skal du i stedet sætte det op som et "Beo4" produkt.

helt

#### Trin 2 - Indstil et "Beo4" produkt til den rigtige option

Hvis du bruger BeoRemote One sammen med et "Beo4" produkt, tilpasses menuen Produkt option til at matche de optionsindstillinger, der er tilgængelige på din Beo4 fjernbetjening.

## *IR-programmér et "Beo4" produkt med BeoRemote One ...*

Ret din fjernbetjening mod IR-modtageren på det produkt, du vil indstille en option til. Afstanden mellem fjernbetjeningen og IRmodtageren må ikke overstige 0,5 meter.

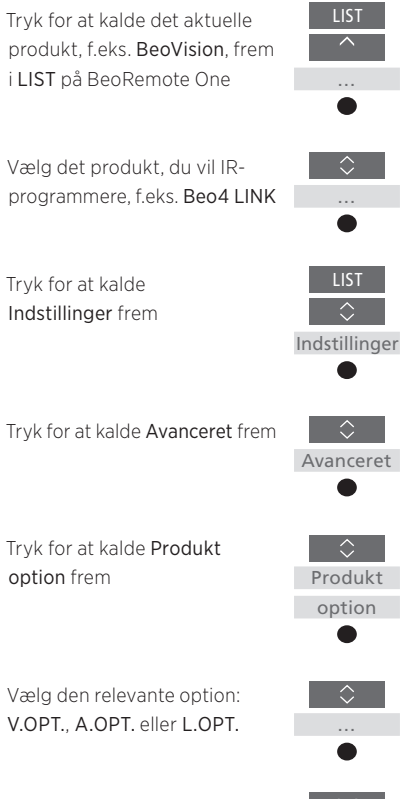

Indtast det relevante nummer (0, 1, 2, 4, 5 eller 6)

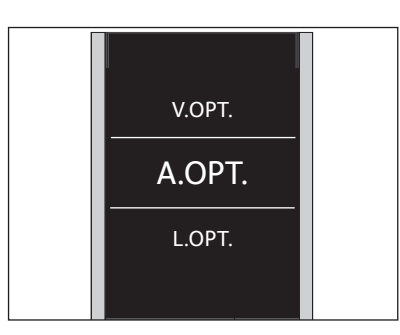

*Vælg en af de tre "Beo4" optioner : V.OPT., A.OPT. eller L.OPT..* 

#### Optioner ...

- Option 0: Produktet er forbundet med et andet produkt i samme rum og betjenes via det andet produkt.
- Option 1: Produktet er forbundet med et andet produkt i samme rum, og du kan betjene produktet direkte eller via det andet produkt.
- Option 2: Det primære produkt kan være forbundet med et produkt i et andet rum og betjenes direkte med BeoRemote.
- Option 4: Anvendes, når to fjernsyn eller musiksystemer er anbragt i samme rum og ét af disse enten er et Network Link produkt eller et Master Link produkt, der er indstillet til option 1 eller 2. Dette sikrer, at det andet TV eller musiksystem opfører sig som et link-produkt.
- Option 5: TV'et (eller musiksystemet) er forbundet med det primære Master Link produkt i et andet rum og et Master Link musiksystem (eller TV) i samme rum, og både TV og musiksystem i rummet kan betjenes direkte.
- Option 6: Produktet er forbundet med det primære produkt i et andet rum og kan betjenes direkte.

#### Konfigurer MitValg-knapperne og knappen TV eller MUSIC til en bestemt kilde

Hvis du bruger BeoRemote One til betjening af et "Beo4" produkt, er **MitValg**-knapperne konfigureret til de funktioner, som knapperne **DTV**, **DVD**, **A.MEM** og **CD** udfører på Beo4. Du kan til enhver tid ændre disse indstillinger og vælge den kilde, du ønsker at aktivere med en af **MitValg**-knapperne.

Du kan også knytte en kilde til knappen TV eller MUSIC og bruge den til direkte aktivering af en TV- eller musikkilde.

Bemærk, at du ikke kan bruge **MitValg**knapperne og knapperne **TV** og **MUSIC** til at gemme et skærmbillede af en aktuel TV-visning eller afspilning, når du bruger BeoRemote One til betjening af et "Beo4" produkt.

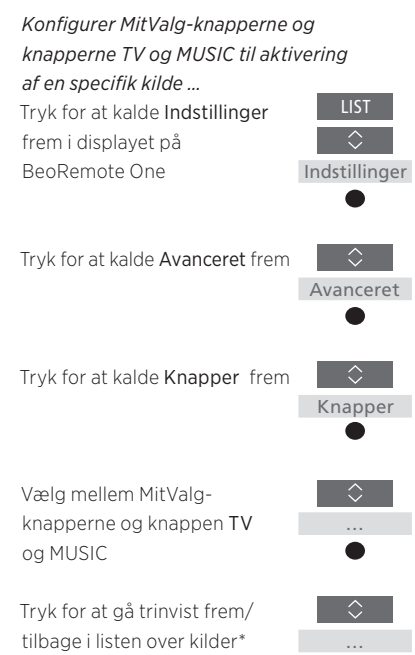

Tryk for at gemme den kilde, du ønsker at aktivere med den valgte knap

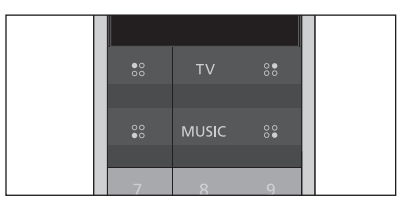

Konfigurer **MitValg**-knapperne og knapperne **TV** og **MUSIC** til direkte aktivering af en kilde.

\*Hvis du har trykket på knappen TV eller MUSIC, kan du vælge Ingen, hvis du ikke ønsker, at knappen TV eller MUSIC aktiverer en specifik kilde.

## Avancerede indstillinger for IR-betjening

Du kan lave mere avancerede indstillinger for IR-betjening fra menuen Avanceret, når du betjener IR-produkter. Du kan indstille IR-styrken, hvis du bruger BeoRemote One til betjening af flere "Beo4" produkter.

Hvis du bruger BeoRemote One til betjening af belysning, gardiner eller persienner, kan du foretage indstillinger for dette i menuerne Lys og Styring. Dette kan kræve et understøttet home automation-system. Kontakt din Bang & Olufsen forhandler for at få yderligere oplysninger.

#### Indstil IR-styrken på BeoRemote One

Du kan indstille IR-styrken på BeoRemote One ved betiening af IR-produkter. Hvis du f.eks. bruger BeoRemote One til betjening af flere "Beo4" produkter, som er placeret tæt på hinanden, kan du reducere fjernbetjeningens IR-styrke.

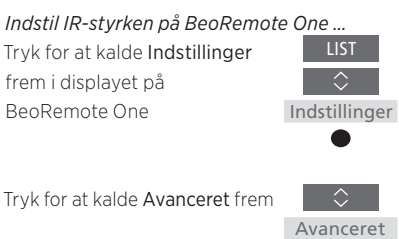

Tryk for at kalde IR-styrke frem

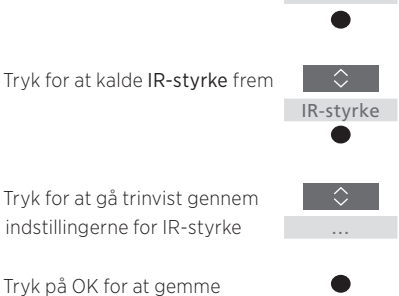

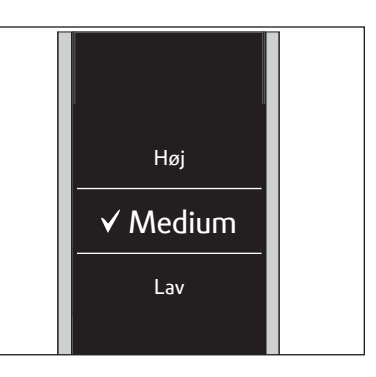

indstillingen

## Skift fra Beo4 til BeoRemote One

Hvis du er vant til at betjene dit produkt med Beo4, hjælper nedenstående dig med at finde ud af, hvilken knap du skal bruge på BeoRemote One, når du betjener et "Beo4" produkt. BeoRemote One knapper er markeret med blåt. De knapper, som har nøjagtig samme funktion på Beo4 og BeoRemote One, er markeret med lysegråt.

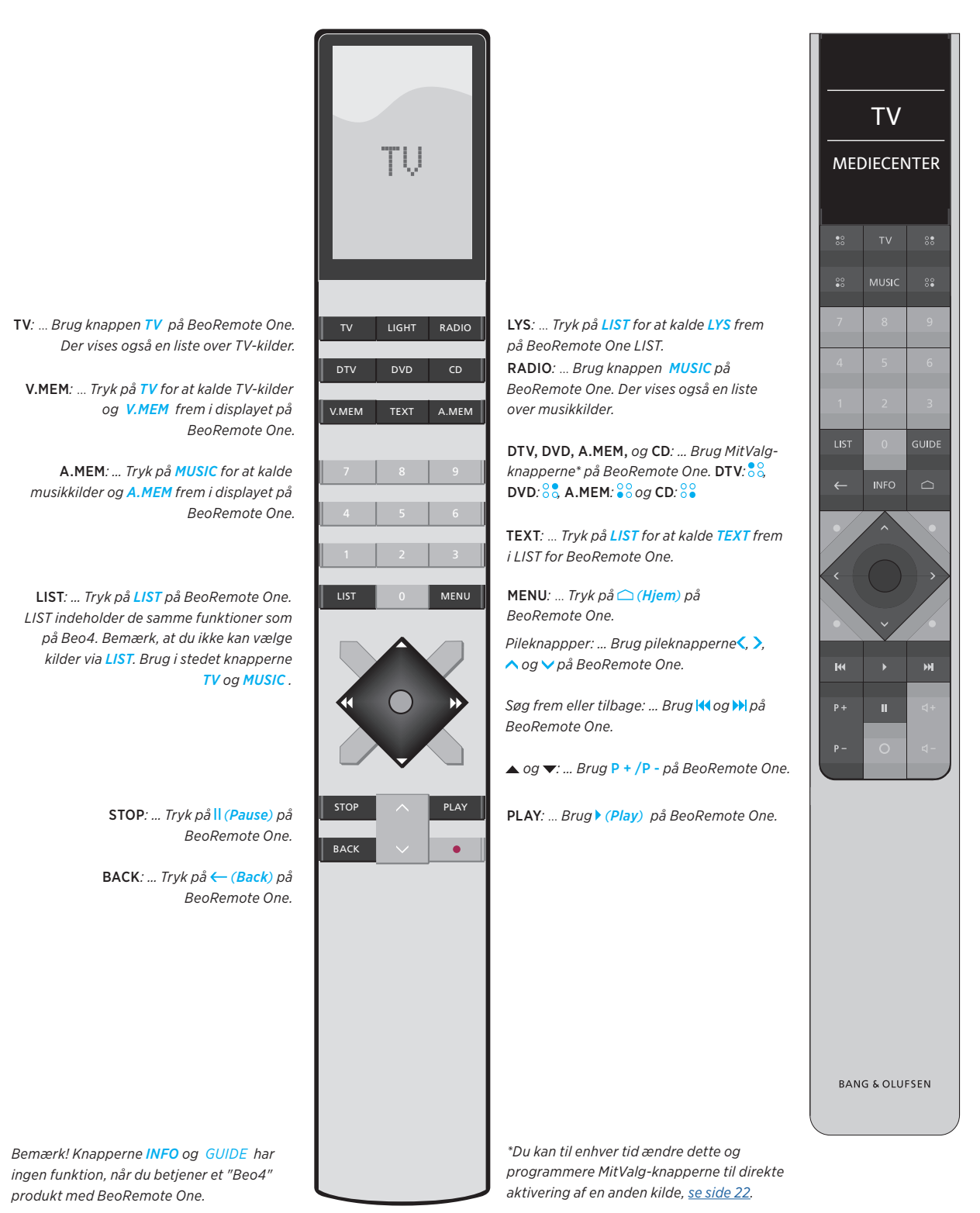

24

### Avancerede indstillinger for BeoRemote One

Du kan foretage flere avancerede indstillinger på BeoRemote One i menuen **Avanceret**. Du kan f.eks. ændre menusproget eller nulstille BeoRemote One til fabriksindstillingerne.

#### Indstil sproget på BeoRemote One

Du kan til enhver tid skifte menusproget på BeoRemote One. Når du har valgt sprog, vises alle menuer og meddelelser på dette sprog.

Bemærk, at det kun er muligt at bruge latinske tegn til navngivning af kilder og funktioner. Hvis du ved en fejl har valgt et sprog, du ikke ønsker, kan du kalde sprogmenuen frem ved at trykke på LIST, trykke to gange på knappen pil op ^ og derefter trykke på centerknappen. Tryk én gang på pil op ^, tryk på centerknappen og tryk derefter på pil op ^ igen efterfulgt af centerknappen. Indstil sproget på BeoRemote One ...

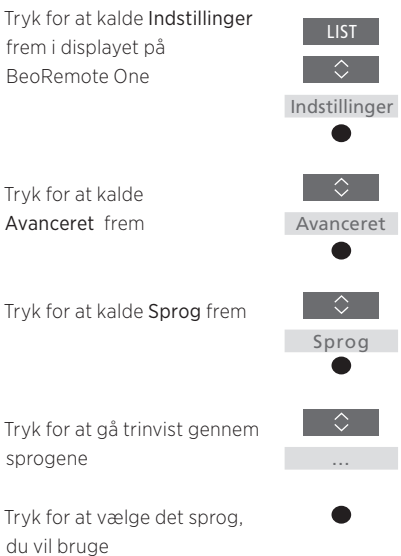

Nulstil BeoRemote One

Du kan nulstille din BeoRemote One til fabriksindstillingerne.

*Nulstil din BeoRemote One …* Tryk for at kalde **Indstillinger** frem i displayet på BeoRemote One

Tryk for at kalde Avanceret frem

Tryk for at kalde Nulstil til fabriksindstillinger frem

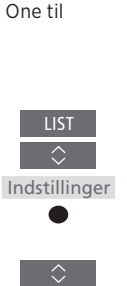

Nulstil til

fabriksind-

stillinger

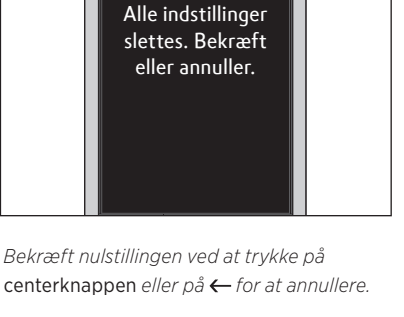

Bemærk! Når du nulstiller, slettes alle indstillinger, du har foretaget på BeoRemote One, herunder parringer.

Du bliver bedt om at bekræfte nulstillingen. Tryk for at bekræfte nulstillingen , eller ...

... tryk og hold nede for at gå ud af menuen uden at nulstille.

## BeoLink opsætning

Hvis du bruger BeoRemote One til betjening af flere produkter, som er tilsluttet samme netværk, kan du få adgang til lyden fra de andre kilder, hvis dine produkter understøtter denne funktion. Produkterne behøver ikke at stå i samme rum. Se vejledningen til TV'et eller musiksystemet for yderligere oplysninger om, hvordan du tilslutter og konfigurerer produktet.

## Et TV med Network Link og et musiksystem med Master Link i samme rum eller i forskellige rum

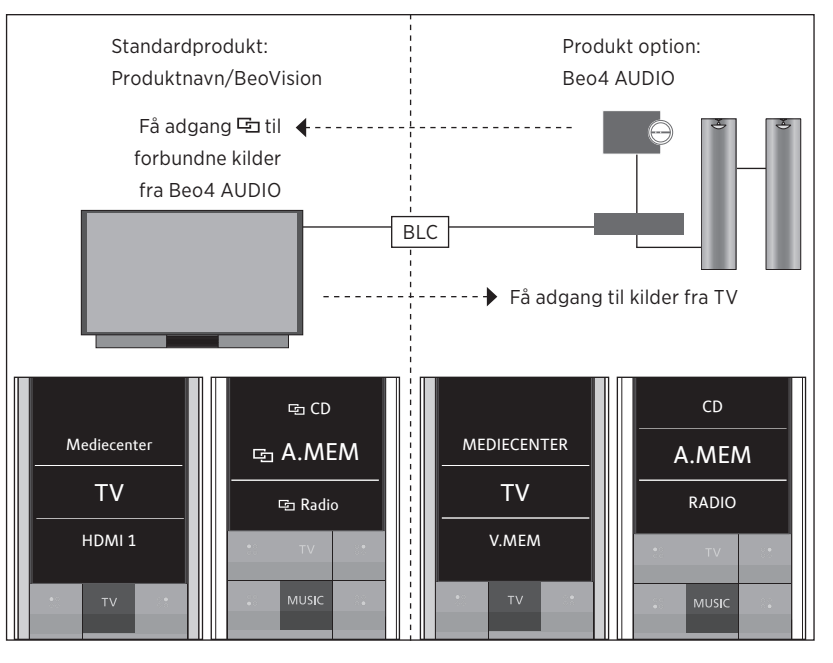

I denne opsætning er Network Link TV'et enten som standard et IR-baseret TV ved navn BeoVision eller et Bluetooth-TV med at TV-produktnavn, og Master Link musiksystemet skal konfigureres som Beo4 AUDIO. Hvis dit Master Link produkt er et TV, skal det konfigureres som Beo4 VIDEO i stedet. Læs mere om, hvordan du konfigurerer produktet på <u>side 18</u> og <u>side 20</u>. Der er en liste over TV- og MUSIK -kilder til hver produkttype: BeoVision eller TVproduktnavn og Beo4 AUDIO eller Beo4 VIDEO.

Fortsat ...

#### Vis/skiul kilder i et IR-baseret TV vha. BeoRemote One ...\*

- > TV'et er konfigureret som BeoVision fra fabrikken, og BeoVision er valgt i LIST på BeoRemote One.
- > Vis ✓ eller skjul TV'ets kilder\*\* via BeoRemote One menuen LIST, se side 15.
- > Vis ✓ eller skjul ⊑forbundne kilder, som f.eks. 🗗 CD via BeoRemote One menuen LIST, se side 15.

#### Vis/skjul kilder i Beo4 AUDIO ...

- > Vælg Beo4 AUDIO\*\*\*2 i BeoRemote One menuen LIST.
- > Vis 🗸 eller skjul musiksystemets kilder via BeoRemote One menuen LIST, se side 15.
- > Vis ✓ kilder, som du kan "låne" fra TV'et, f.eks. MEDIECENTER\*\*\*\* via BeoRemote One menuen LIST , eller skjul kilder, som du ikke behøver, se side 15.

#### Eksempel på. hvordan man kan lvtte til en TV-kilde fra TV'et ...\*\*\*\*

Tryk for at kalde det aktuelle produkt, f.eks, BeoVision eller TV-produktnavnet, frem i menuen LIST på BeoRemote One

Vælg det ønskede produkt, f. eks. Beo4 AUDIO\*\*\*

Tryk på TV, og vælg den kilde, du ønsker at "låne" fra et TV, f. eks. MEDICENTER\*\*\*\*

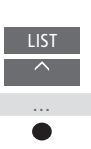

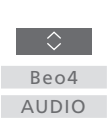

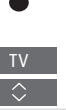

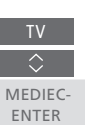

\* Du kan ikke vise eller skiule kilder i et Bluetooth-produkt ved hjælp af BeoRemote One. Kilder vises på fiernbetieningens display som indstillet i produktet.

\*\* Bemærk, at tilgængelige TV-kilder vises i TV'ets kildelistemenu.

\*\*\*I dette eksempel er Beo4 AUDIO allerede tilføjet til menuen LIST i BeoRemote One, og musiksystemet er

konfigureret som Beo4 AUDIO.

\*\*\*\* Hvis den relevante kilde, f.eks. MEDIECENTER, ikke er tilgængelig i menuen LIST for BeoRemote One, skal du kontakte din forhandler.

\*\*\*\*\* Med Network Link kan du få adgang til kilder fra andre produkter på dit netværk. Hvis TV'et tilsluttes et Master Link produkt, skal du også bruge en BeoLink Converter NL/ML (BLC) for at kunne bruge Network Link.

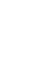

#### To Bluetooth-TV'er med Network Link (med én BeoRemote One)

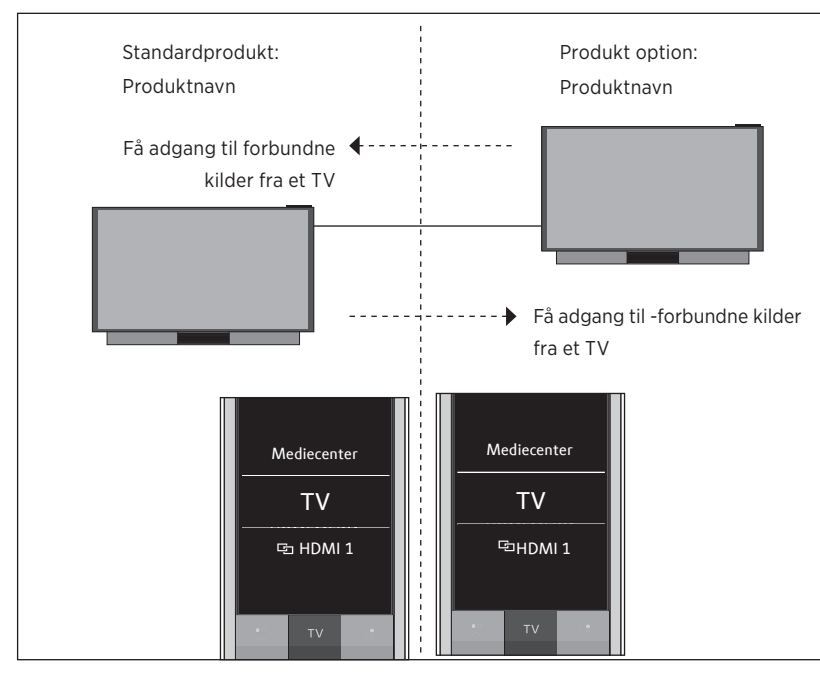

I denne opsætning er begge Network Link TV'er blevet tildelt et produktnavn. Læs mere om Bluetooth-parring på <u>side 5</u>.

Der er en liste over **TV-** og **MUSIK-** kilder til hvert TV. I eksemplet vises kun TV-kilderne.

Du kan ikke vise eller skjule kilder ved hjælp af BeoRemote One. Kilder vises på fjernbetjeningens display som indstillet i produktet.

Eksempel på, hvordan man lytter til en forbundet TV-kilde ...\*

Tryk for at kalde det aktuelle produkt frem i menuen LIST på BeoRemote One

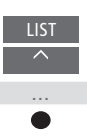

Vælg det ønskede produktnavn

eks. 🔄 HDMI 1

Tryk på knappen TV, og vælg en 🖻 forbundet kilde som f.

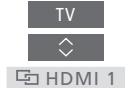

\* Med Network Link kan du få adgang til lyd fra andre kilder i netværket.

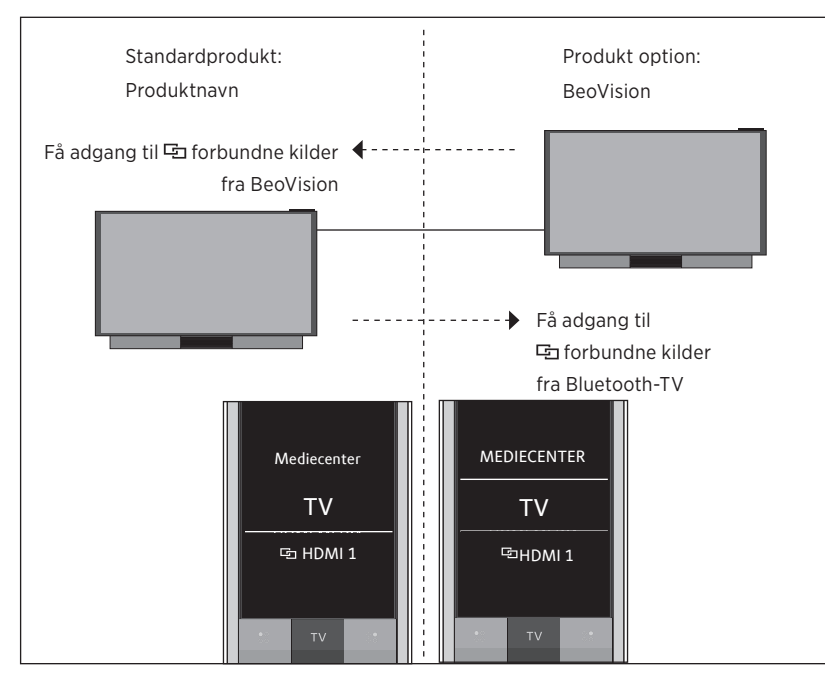

#### Et Bluetooth-TV og et IR-baseret TV med Network Link (med én BeoRemote One)

I denne opsætning er det ene Network Link TV blevet tildelt et produktnavn, mens det andet er **BeoVision** som standard. Læs mere om Bluetooth-parring på <u>side 5</u>. Læs mere om, hvordan du konfigurerer dit IR-baserede produkt på <u>side 18</u>.

Der er en liste over **TV-** og **MUSIK-** kilder til hvert TV. I eksemplet vises kun TV-kilderne.

Denne situation gælder også, hvis du udskifter Network Link TV'et i eksemplet med et Network Link musiksystem. Bemærk, at musiksystemet er konfigureret som BeoSound.

Vis/skjul kilder fra IR-baseret TV vha. BeoRemote One ...\*

- > Vælg BeoVision \*\* i menuen LIST i BeoRemote One.
- > Vis ✓ eller skjul kilder fra begge TV'er via menuen LIST i BeoRemote One, <u>se side 15</u>.
- > Vis ✓ eller skjul I ☐ forbundne kilder, f.eks. I HDMI 1 fra begge TV'er via menuen LIST i BeoRemote One, <u>se side 15</u>.

Eksempel på, hvordan man lytter til en forbundet TV-kilde ...\*\*\*\*

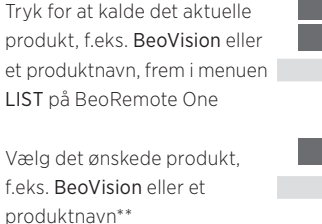

Tryk på knappen TV, og vælg en �� forbundet kilde som f. eks. �� HDMI 1

🔄 HDMI 1

\* Du kan ikke vise eller skjule kilder i et Bluetooth-produkt ved hjælp af BeoRemote One. Kilder vises på fjernbetjeningens display som indstillet i produktet.

\*\*I dette eksempel er **BeoVision** allerede tilføjet til menuen **LIST** i BeoRemote One, og TV'et er konfigureret som **BeoVision**. \*\*\* Bemærk, at tilgængelige TV-kilder vises i kildelistemenuen for dit TV. \*\*\*\*\* Med Network Link kan du få adgang til lyd fra andre kilder på dit netværk.

Bemærk! Hvis et Network Link produkt er beregnet til brug med Beo4, skal du i stedet sætte det op som et "Beo4" produkt. Læs mere <u>på side 20-22</u>.

#### To IR-baserede Network Link TV'er i separate rum

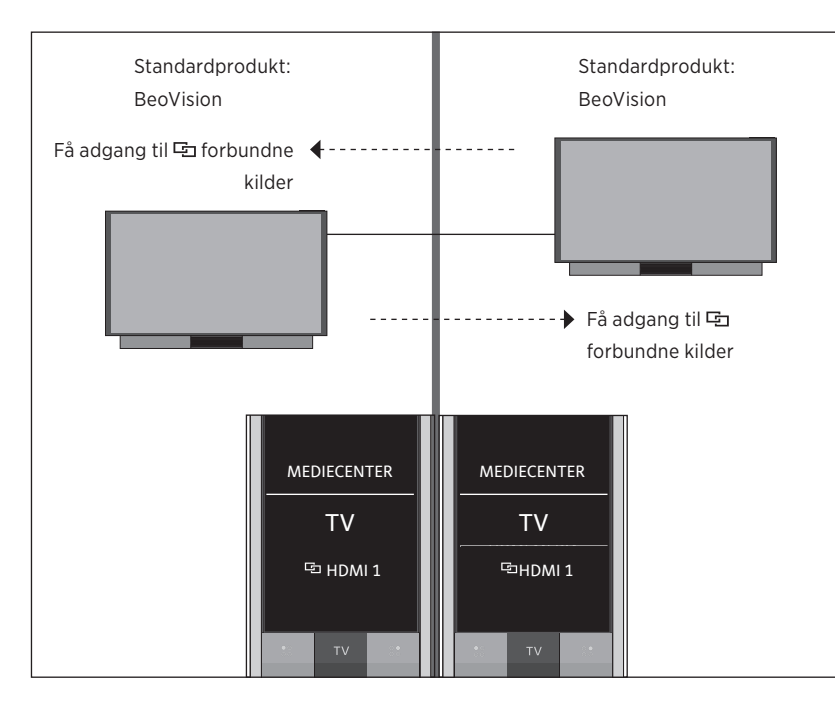

I denne opsætning er begge Network Link TV'er som standard BeoVision. Hvis din opsætning i stedet består af et Network Link TV og et netværk Link musiksystem, vil musiksystemet som standard være BeoSound.

Du har den samme liste over TV- og MUSIKkilder for begge TV'er. I eksemplet vises kun TV-kilderne.

Vis/skjul kilder på begge TV'er med BeoRemote One ...

- > Begge TV'er er konfigureret som BeoVision fra fabrikken, og BeoVision er valgt i menuen LIST på BeoRemote One.
- > Vis ✓ eller skjul kilder\* fra begge TV'er via menuen LIST på BeoRemote One, se side 15.
- > Vis ✓ eller skjul 🗗 forbundne kilder, f.eks. 🗗 HDMI 1, på begge TV'er via menuen LIST på BeoRemote One, se side 15.

Eksempel på, hvordan man lytter til en forbundet TV-kilde ...\*\* Tryk på knappen TV, og vælg  $\Diamond$ en 🔁 forbundet kilde som f.eks. G HDMI1

더 HDMI 1

\* Bemærk, at tilgængelige TV-kilder er vist på dit TV's kildelistemenu.

\*\* Med Network Link kan du få adgang til lyd fra andre kilder på dit netværk.

Bemærk! Hvis et Network Link produkt er beregnet til brug med Beo4, skal du i stedet sætte det op som et "Beo4" produkt. Læs mere på side 20-22.

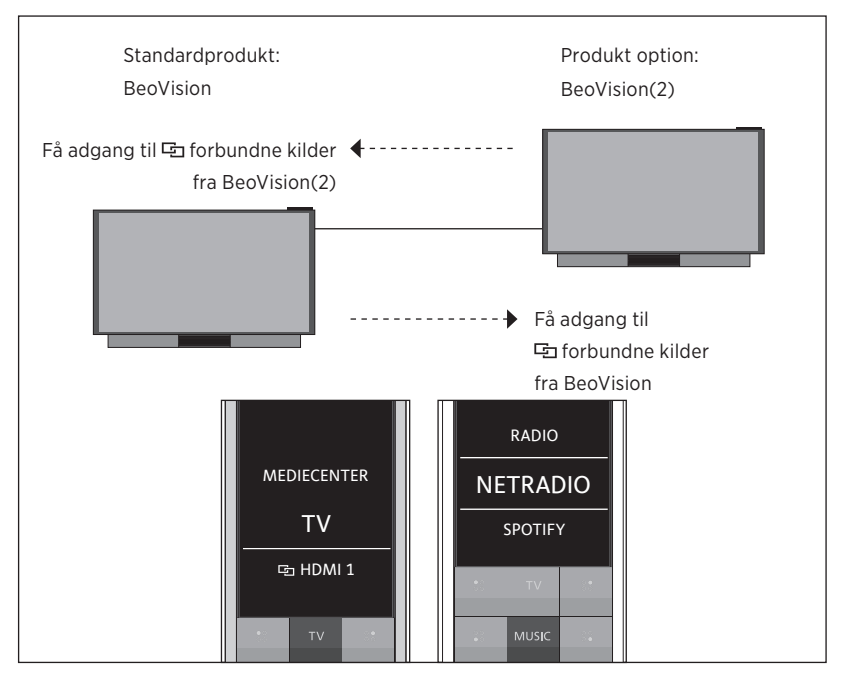

#### To IR-baserede Network Link TV'er i samme rum (med én BeoRemote One)

I denne opsætning er det ene Network Link TV som standard **BeoVision**, mens det andet er konfigureret som **BeoVision(2)**. <u>Se side 18</u> for oplysninger om, hvordan du konfigurerer produktet.

Du har den samme liste over TV- og MUSICkilder for begge produkter, BeoVision og BeoVision(2).

Denne situation gælder også, hvis du udskifter et af TV'erne i eksemplet med et Network Link musiksystem. Bemærk, at musiksystemet er konfigureret som **BeoSound**.

Vis/skjul kilder på begge TV'er med BeoRemote One ...

- Vælg BeoVision eller BeoVision(2) eller de respektive produktnavne\* i menuen LIST på BeoRemote One.
- > Vis eller skjul kilder\*\* fra begge TV'er via menuen LIST på BeoRemote One, se side 15.
- > Vis ✓ eller skjul <sup>I</sup> forbundne kilder, f.eks.
   IDMI 1 fra begge TV'er via menuen {0>LIST<0} i BeoRemote One, <u>se side 15</u>.

Eksempel på, hvordan man lytter til en forbundet TV-kilde ...\*\*\* Tryk for at kalde det aktuelle produkt, f.eks. BeoVision eller

et produktnavn, frem i menuen LIST på BeoRemote One

Vælg det ønskede produkt, f.eks. **BeoVision(2)** eller et produktnavn\*

Tryk på knappen TV, og vælg en 🔁 forbundet kilde som f. eks. 🔁 HDMI 1

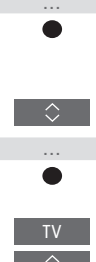

되 HDMI 1

\*I dette eksempel er **BeoVision(2)** allerede tilføjet til menuen **LIST** i BeoRemote One, og TV'et er konfigureret som **BeoVision(2)**. \*\* Bemærk, at tilgængelige TV-kilder vises i kildelistemenuen for dit TV. \*\*\* Med Network Link kan du få adgang til lyd fra andre kilder på dit netværk.

Bemærk! Hvis et Network Link produkt er beregnet til brug med Beo4, skal du i stedet sætte det o p som et "Beo4" produkt. Læs mere på side 20-22.

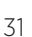